# 上櫃ETF鉅額詢價平台介紹 2024年1月12日 債券部

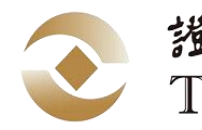

證券櫃檯買賣中心 Taipei Exchange

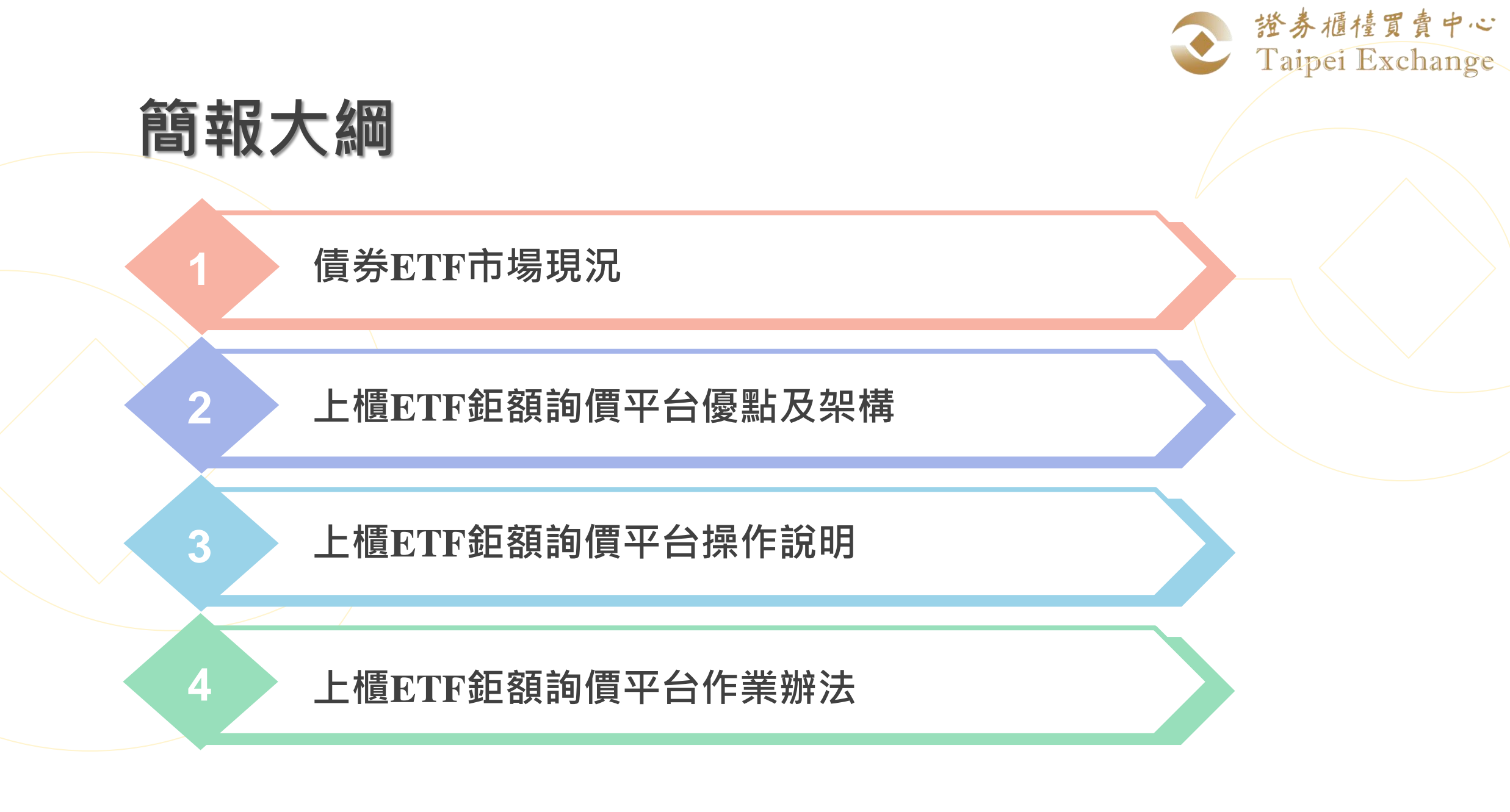

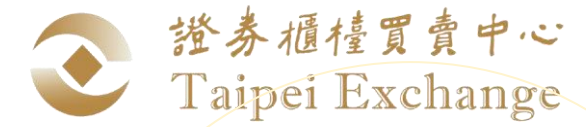

# 債券ETF市場現況(1/4)

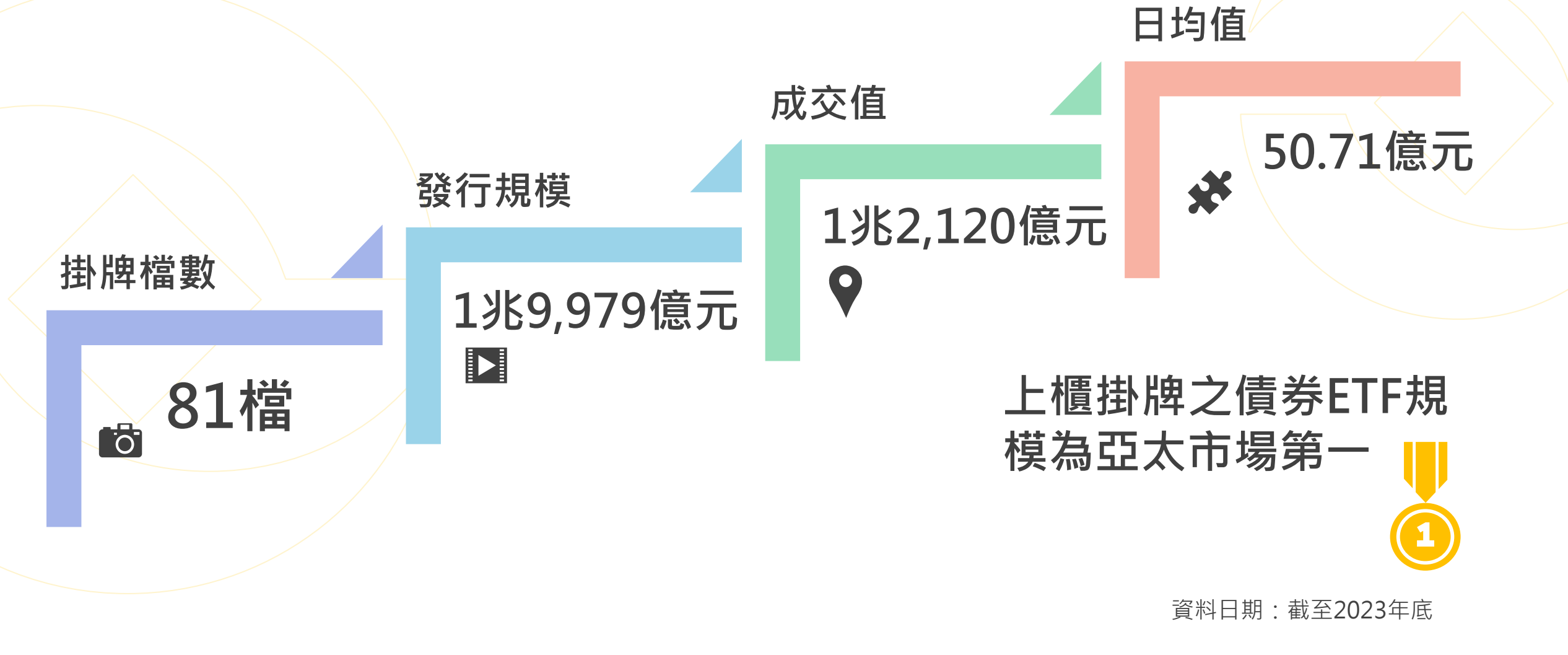

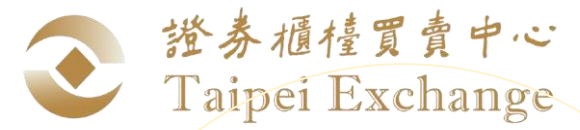

# 債券ETF市場現況(2/4)

#### 截至2023年底,上櫃債券ETF規模接近2兆元,創歷史新高

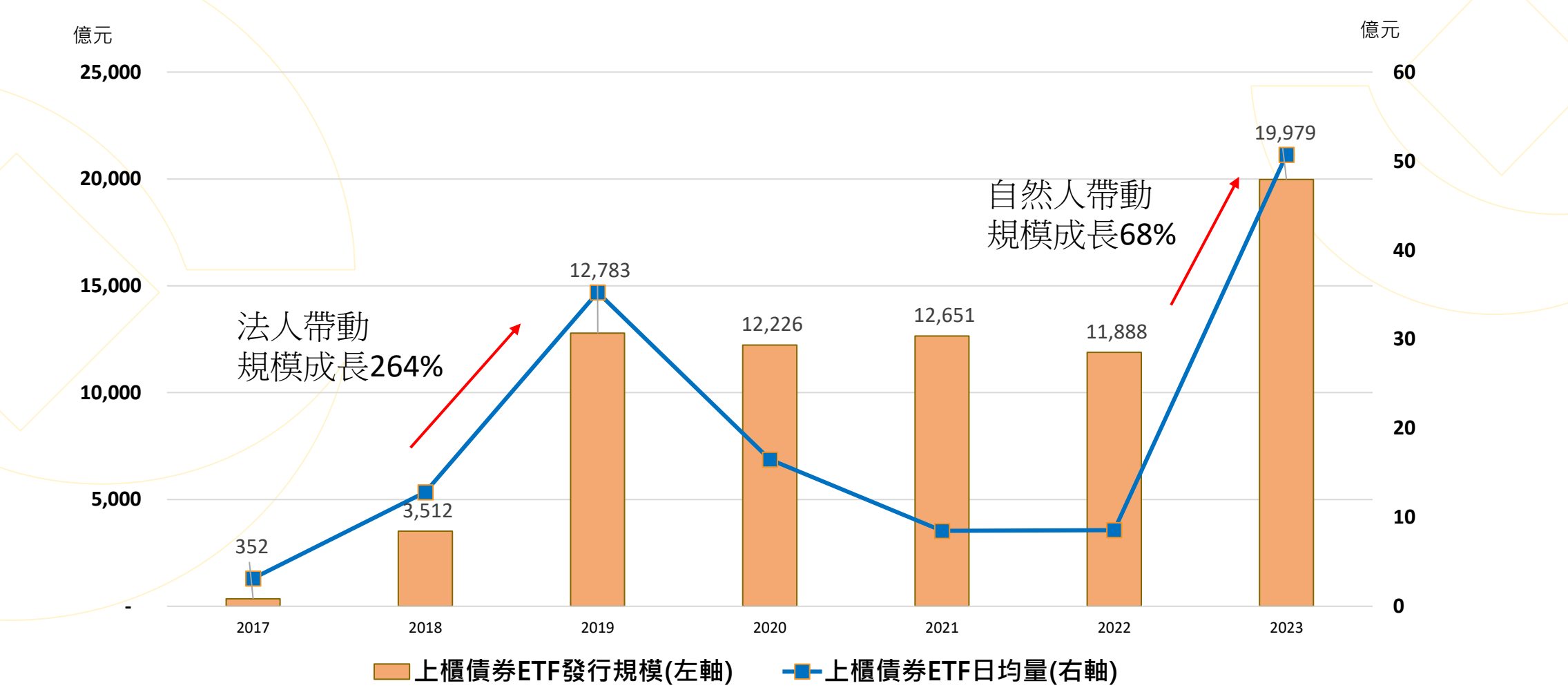

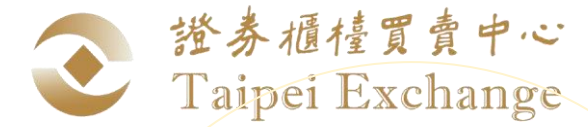

# 債券ETF市場現況(3/4)

2023年債券ETF次級市場交易,自然人成交比重大幅增加從2022年22%上升至42%,交易人次亦突破百萬人

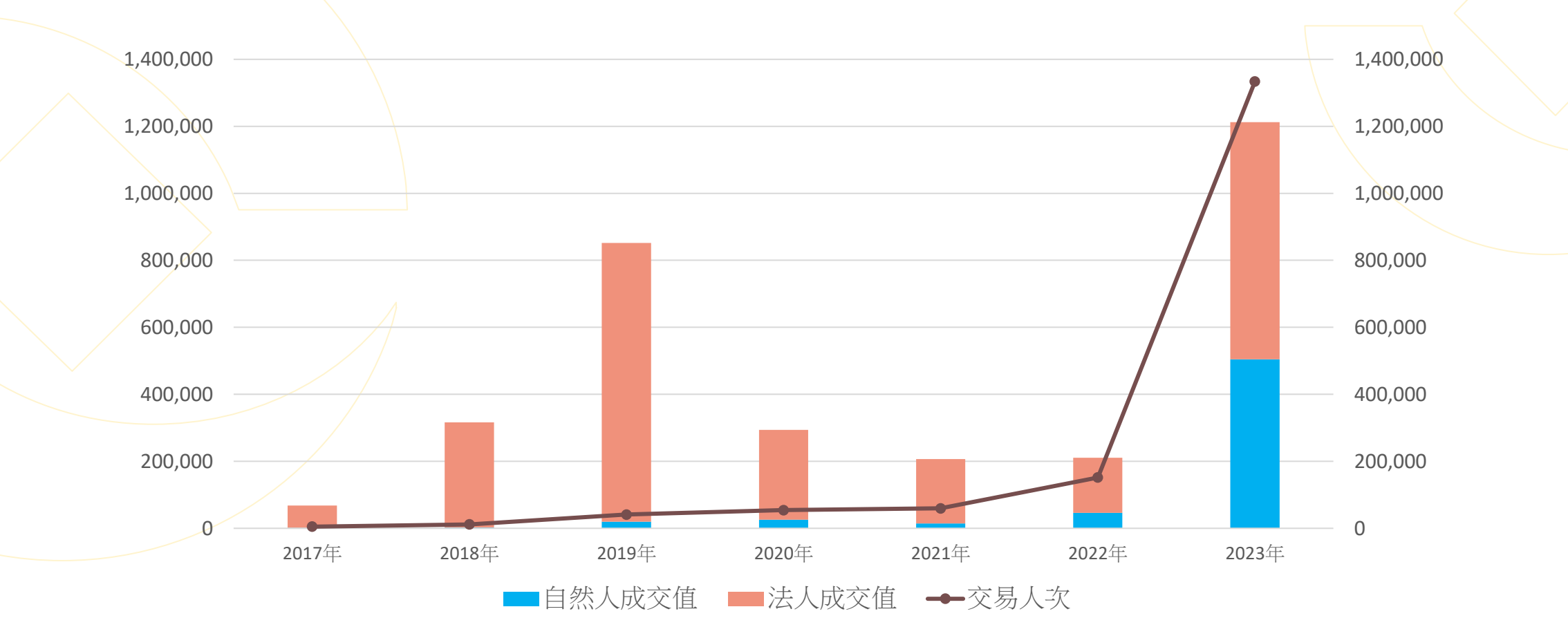

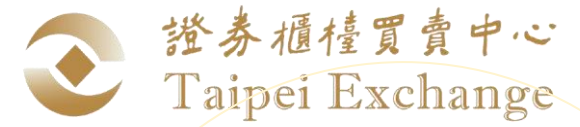

# 債券ETF市場現況(4/4)

## **美國政府債** 年期包含1-3年、7-10年、 20年、25年等<u>共18檔</u>

ESG <u>共3檔</u>

## 中國債

**共4檔** 含中國政策金融債及中 國投資等級公司債

## **投資級公司債** 包含全球型或個別產業型 共44檔 含金融業、醫療業、科技業、製 藥業、電信業、能源業、公用事 業等

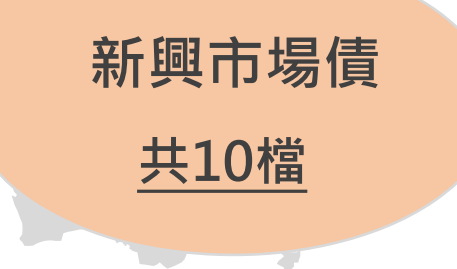

非投資等級債 共2檔

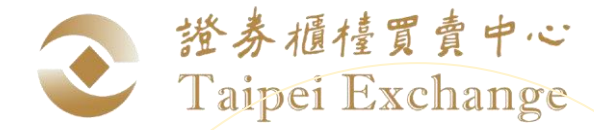

## 國內機構法人交易債券ETF之途徑

●優點:價格確定

等價系統買賣 ●缺點:可能影響市場行情,無法滿足大 額買賣需求

鉅額系統配對交易
 ●優點:價格確定,且可以大額買賣
 ●缺點:須逐一詢價、交易對手不易尋找

## 投信申購或買回

●優點:可以大額買賣
 ●缺點:無法於盤中受理申購或買回時確
 定其成交價格,需承受當日及隔日價格

變動的風險

# 上櫃ETF鉅額詢價平台優點

登券櫃檯買賣中心

Taipei Exchange

## 公開詢價管道、資訊透明

機構法人可於詢價平台進 行大額買賣之詢價,替代 現行採用電話詢價之方式

Ó

### 改善鉅額交易對象難尋的問題

提供投資人有機會尋得 潛在交易對手,提升鉅 額交易之可能性

## 作為交易軌跡及合理性之資訊

於平台上詢價及回價之過程可作為 相關交易軌跡及交易價格合理性之 資訊,協助符合主管機關之查核要 求

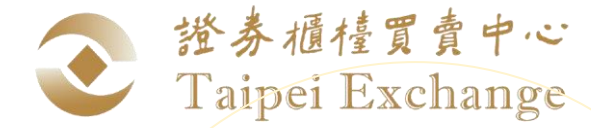

# 上櫃ETF鉅額詢價平台介紹(1/2)

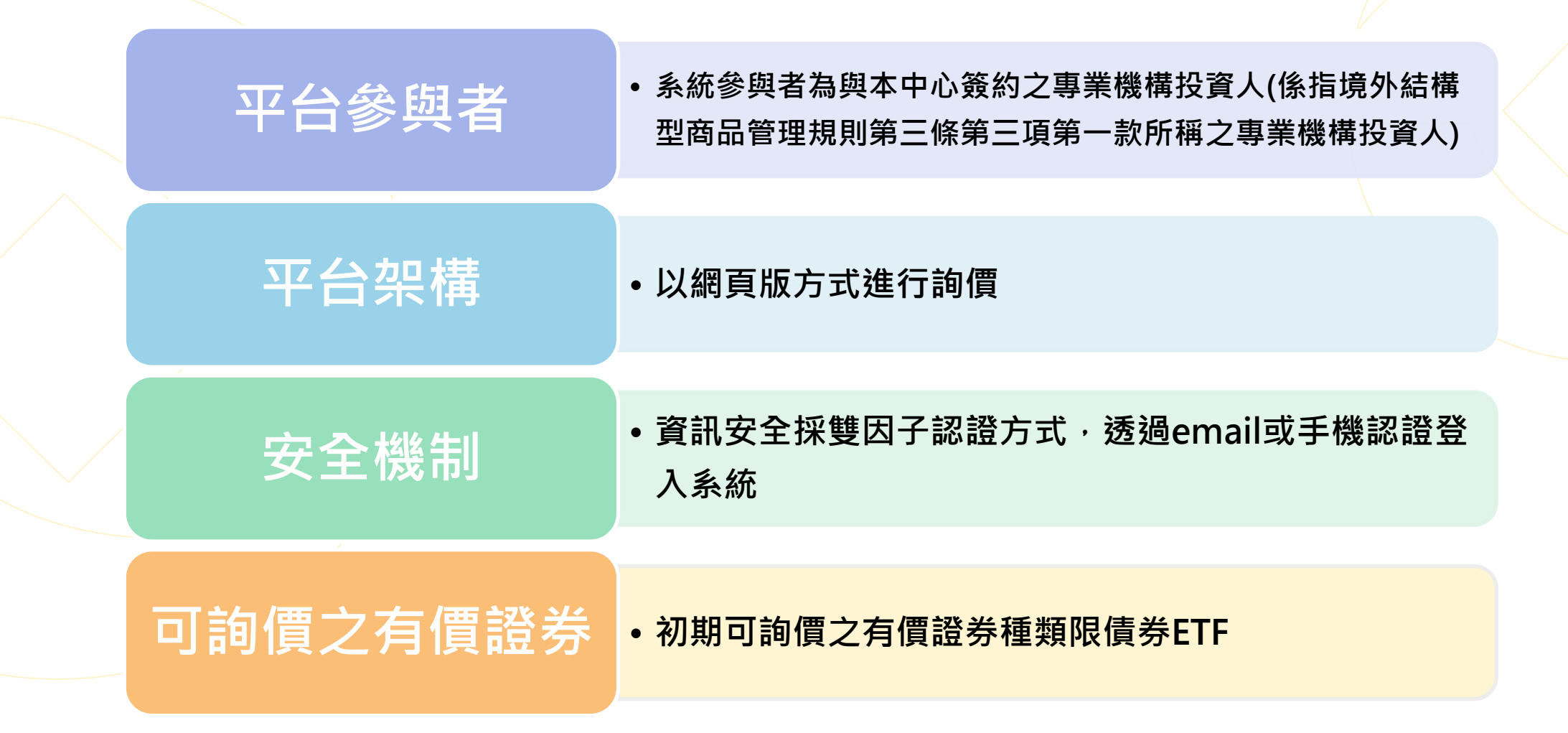

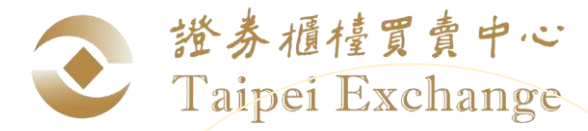

# 上櫃ETF鉅額詢價平台介紹(2/2)

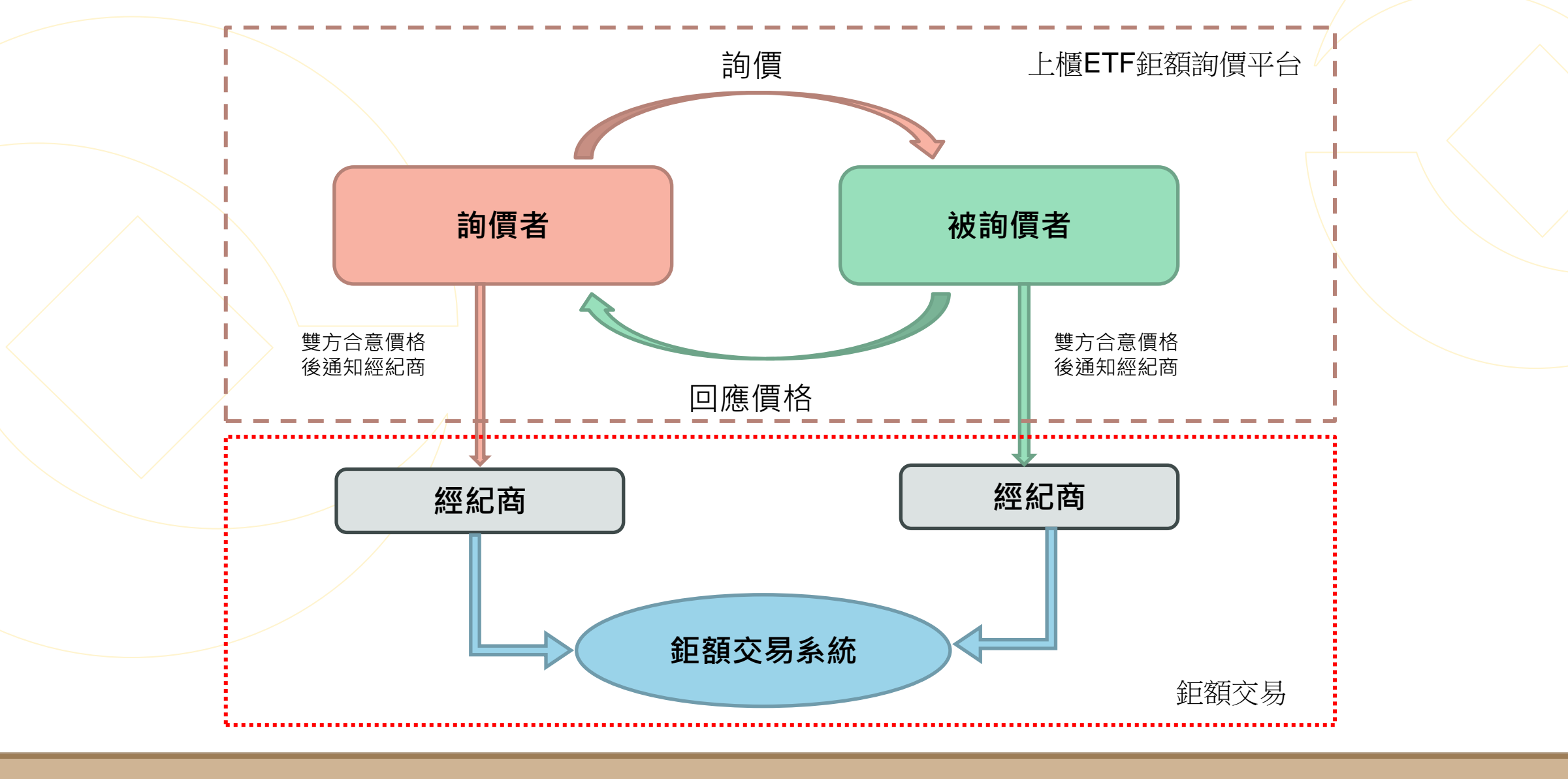

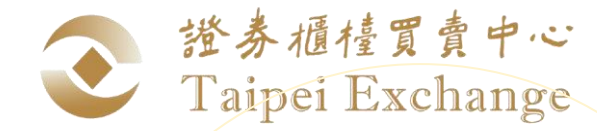

# 上櫃ETF鉅額詢價平台操作說明(1/11)

| 上櫃指數股票型基金受益憑證ETF鉅額詢價平台(ETFRFQ)      | etfrfqqc1.tpex.org.tw 說<br>第一階段認證完成,繼續第二階段OTP認證!<br>確定 |  |
|-------------------------------------|--------------------------------------------------------|--|
| 請登入                                 |                                                        |  |
| ••••••                              | ETEREO.                                                |  |
| 開始登入                                | □□□□□□□□ ○ 證券櫃檯買賣中心                                    |  |
| 注意事項<br>1.本網頁可接受使用Chrome、Edge瀏覽器登入。 |                                                        |  |

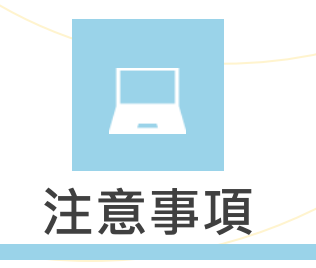

1.系統網址: https://etfrfq.tpex.org.tw/
 2.參加人首先與本中心簽訂契約並填寫人員登記申請書,申請登入平台人員帳號
 3.首次登入需修改密碼,若人員異動須重新填寫人員登記申請書
 4.填入帳號及密碼後開始登入,並進行第二階段認證

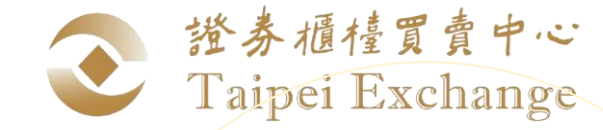

# 上櫃ETF鉅額詢價平台操作說明(2/11)

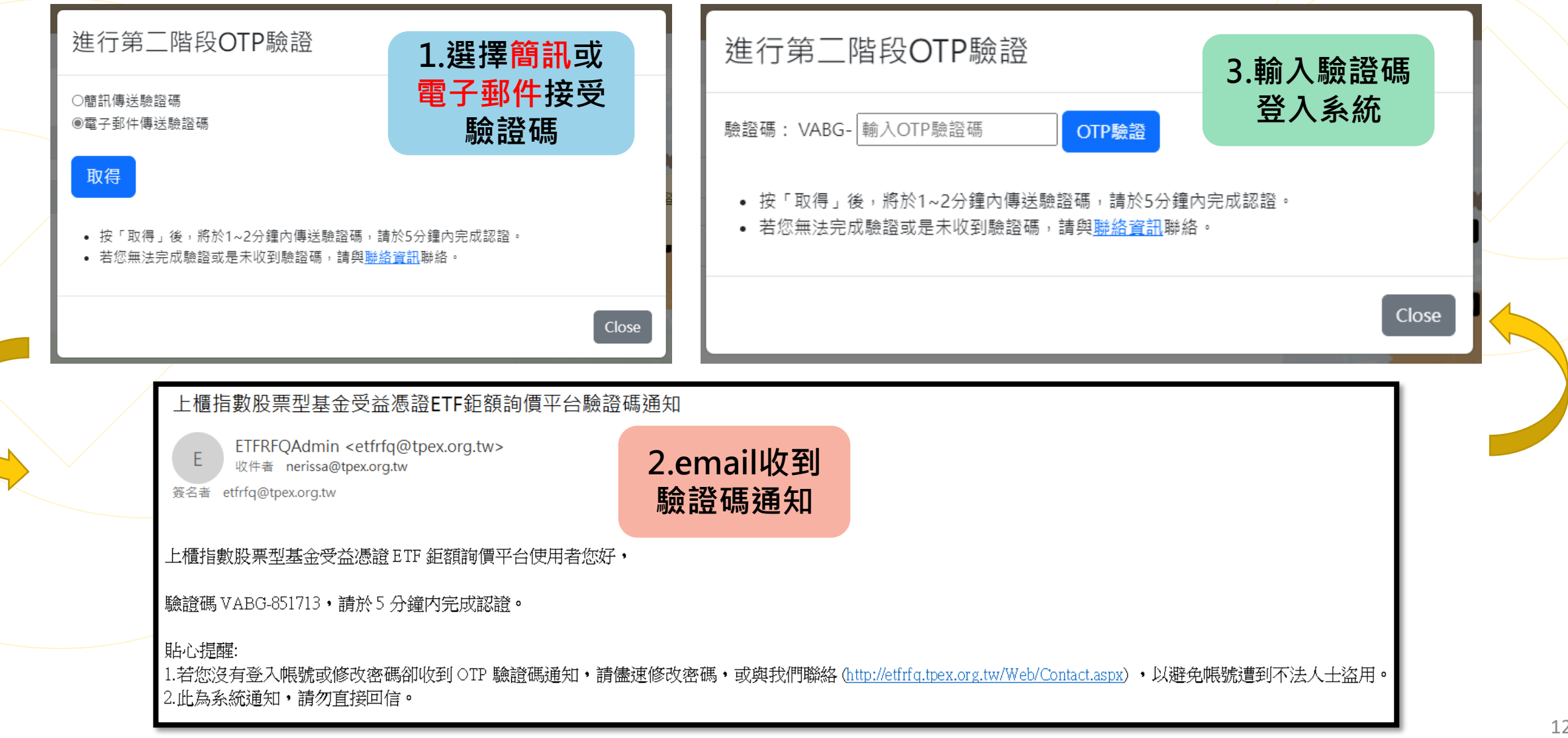

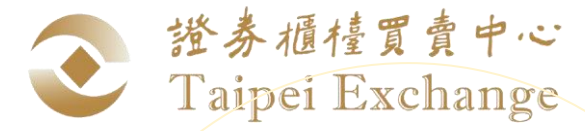

# 上櫃ETF鉅額詢價平台操作說明(3/11)

上櫃指數股票型基金受益憑證ETF鉅額詢價平台(ETFRFQ) 詢價方 · 回應方 · 合意價格揭示 · 檔案下載 · 系統維護 ·

#### 李大同您好,您上次登入時間為 2023/9/14 下午 03:06:14 歡迎使用「上櫃指數股票型基金受益憑證ETF鉅額詢價平台 (ETFRFQ)」

•請點選上方功能列進行操作

| 7 | 本中心聯絡資料:                                         |  |  |  |  |
|---|--------------------------------------------------|--|--|--|--|
|   |                                                  |  |  |  |  |
|   | <b>系統面</b> 如有任何疑問,請聯絡: <b>資訊部</b> :              |  |  |  |  |
|   | 1. (02)2366-5935 楊小姐。                            |  |  |  |  |
|   | <b>業務面</b> 如有任何疑問(或無法收到OTP驗證碼),請聯絡: <b>債券部</b> : |  |  |  |  |
|   | 1. (02)2366-8049 王小姐。                            |  |  |  |  |

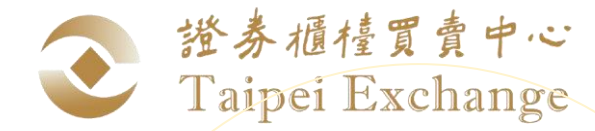

# 上櫃ETF鉅額詢價平台操作說明(4/11)

## 平台共有5大功能

| 功能   | 詢價方             | 回應方             | 合意價格<br>揭示 | 檔案下載        | 系統維護         |
|------|-----------------|-----------------|------------|-------------|--------------|
|      | 詢價              | 回應              | 合意價格揭示     | 鉅額申報檔下<br>載 | 詢價對象群組<br>設定 |
| 功能選項 | 合意價格回報<br>(詢價方) | 合意價格回報<br>(回應方) | -          | -           | 使用者密碼修<br>改  |
|      | 詢價紀錄            | 回應結果查詢          | _          | -           | -            |

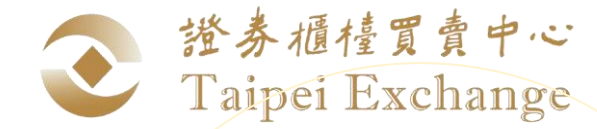

# 上櫃ETF鉅額詢價平台操作說明(5/11)

上櫃指數股票型基金受益憑證ETF鉅額詢價平台(ETFRFQ) 詢價方· 回應方· 合意價格揭示· 檔案下載· 系統維護·

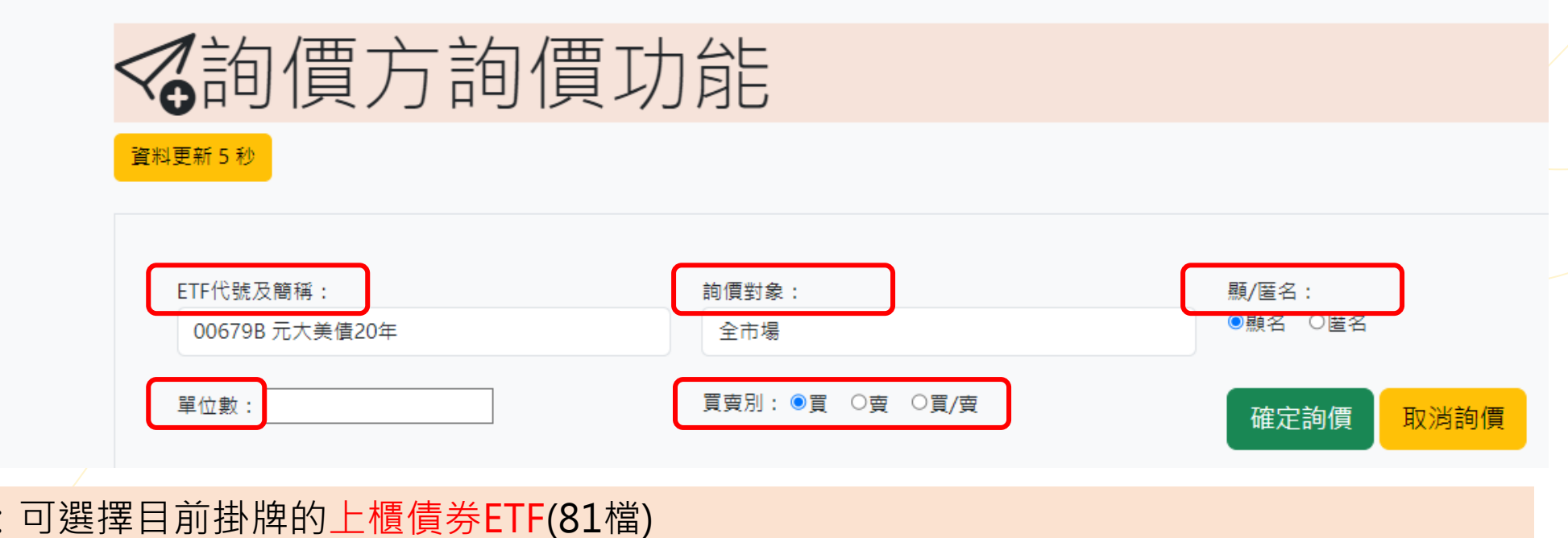

1.ETF代號及簡稱:可選擇目前掛牌的上櫃債券ETF(81檔)
2.詢價對象:可選擇"全市場"、"單一對象"、"自設群組"
3.顯/匿名:詢價時可選擇是否要顯示公司名稱
4.單位數:輸入詢價張數
5.買賣別:可選擇"買"、"賣"、"買/賣"(系統自動拆成兩筆單詢價)

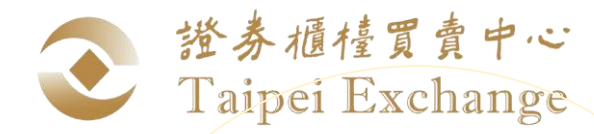

# 上櫃ETF鉅額詢價平台操作說明(6/11)

上櫃指數股票型基金受益憑證ETF鉅額詢價平台(ETFRFQ) 詢價方• 回應方• 合意價格揭示• 檔案下載• 系統維護•

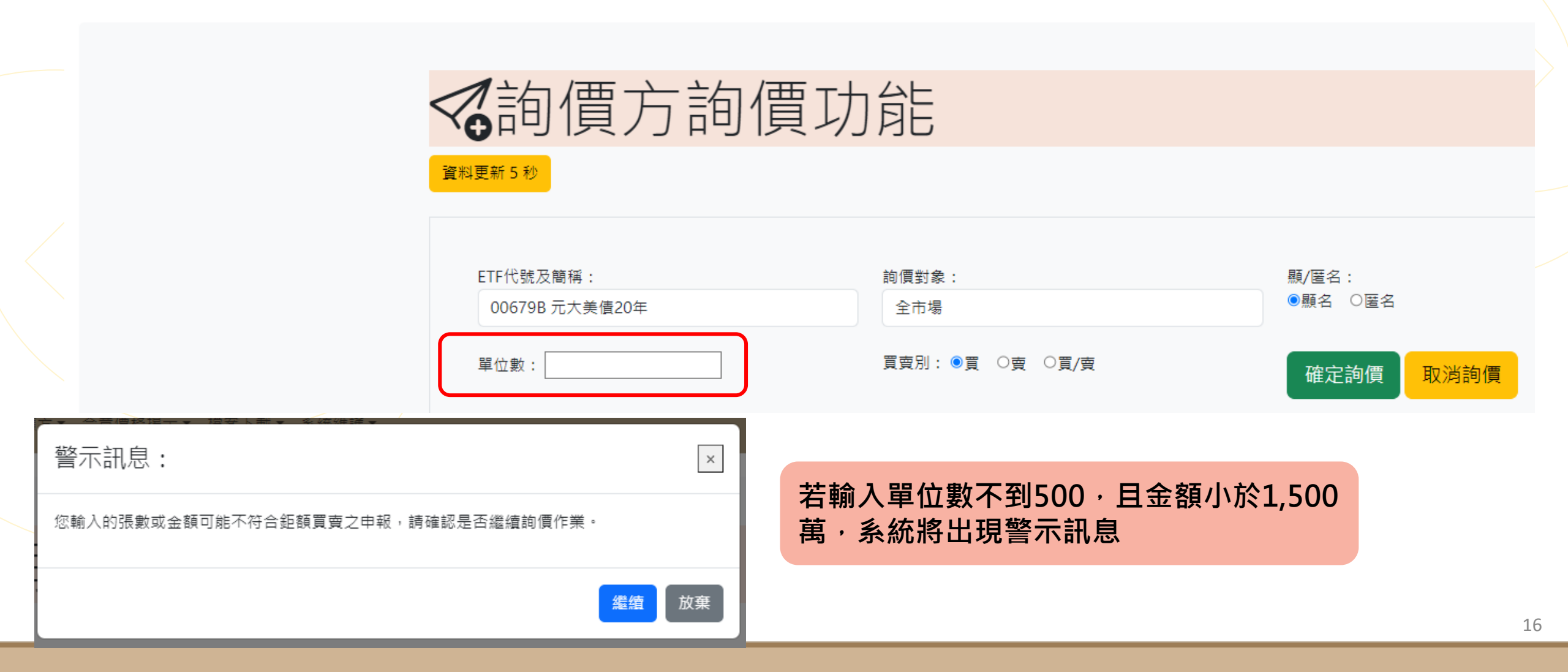

# 上櫃ETF鉅額詢價平台操作說明(7/11)

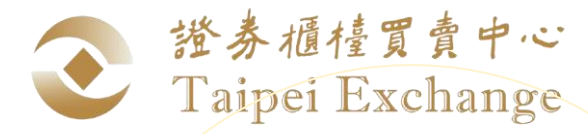

✓詢價方詢價功能 資料更新9秒 ETF代號及簡稱: 詢價對象: 顯/匿名: ●顧名 ○居名 00687C 國泰20年美債加掛 全市場 單位數: 510 買賣別:○買 ○賣 ◉買/賣 還原輸入 確定詢價 下拉顧示詢價詳細記錄 FTF代號及簡種 序號 詢爾時間 詢價對象 顯匿名 回應對象 回應價格 狀態 計時 買賣別 單位數 2023/11/17 00725B 國泰投資級公司 全市場 510 已回應 1:30 顯名 買 0001 15:34:52 ETF代號及簡稱 詢價對象 顯匿名 回應對象 買賣別 單位數 回應價格 申報日 狀態 計時 序號 回應時間 2023/11/17 15:35:3 00725B 國泰投資級公司 00010 櫃買土地銀 行 回應方已回 2:15 接受 拒絕 全市場 顧名 買 ΤВ 510 3.10 債 00725B 國泰投資級公司 全市場 顯名 睿 510 已回應 1:30 2023/11/17 0002 15:34:52 回應時間 ETF代號及簡稱 買賣別 單位數 回應價格 申報日 狀態 詢價對象 顯匿名 回應對象 計時 00020 2023/11/17 15:35:4 00725B 國泰投資級公司 四應方已回 T+1日 <mark>瘫</mark> 櫃買土地銀 行 顯名 曺 2:22 接受 拒絕 全市場 510 3.20 00687C 國泰20年美債加 全市場 顯名 晋 510 未回應 1:35 2023/11/17 0003 🗸 15:34:57 掛 顯名 賣 510 已回應 1:35 2023/11/17 00687C 國泰20年美債加 全市場 0004 15:34:57 掛

詢價後可於頁面下 方看到詢價明細, 若有回應,藍色區 塊點開可以看到回 應之價格,收到回 應價格後,可於5分 鐘內選擇「接受」 或「拒絕」

17

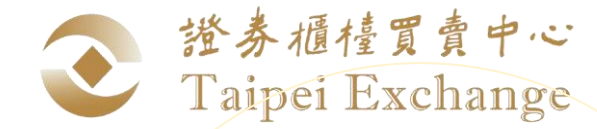

# 上櫃ETF鉅額詢價平台操作說明(8/11)

## ☑ 回應方回應功能

#### 資料更新

| 序號   | 詢價時間                   | ETF代號及簡稱            | 詢價者        | 買賣<br>別 | 單位<br>數 | 價格輸入 | 申報日   | 計時   | 狀態         |                      |
|------|------------------------|---------------------|------------|---------|---------|------|-------|------|------------|----------------------|
| 0001 | 2023/11/17<br>14:46:51 | 00694B 富邦美債1-<br>3  | 櫃買第一銀<br>行 | 買       | 520     | 1.20 | T⊟ ✓  | 4:24 | 回應方已回<br>應 | 回應<br>拒絕<br>取消 修改    |
| 0002 | 2023/11/17<br>14:46:51 | 00694B 富邦美債1-<br>3  | 櫃買第一銀<br>行 | 賣       | 520     | 1.30 | T+1日▼ | 4:30 | 回應方已回<br>應 | 回應<br>拒絕<br>取消<br>修改 |
| 0003 | 2023/11/17<br>14:46:58 | 00725B 國泰投資級<br>公司債 | 櫃買第一銀<br>行 | 買       | 510     |      | T⊟ ►  | 4:17 | 等待回應       | 回應                   |
| 0004 | 2023/11/17<br>14:46:58 | 00725B 國泰投資級<br>公司債 | 櫃買第一銀<br>行 | 賣       | 510     |      | T⊟ ►  | 4:17 | 等待回應       | 回應<br>拒絕<br>取消<br>修改 |

若有參加人送出詢價單,回應方可於畫面看到明細,並可輸入價格回應,升降單位為1分(0.01 元),或是拒絕回應,回應價格後可於5分鐘內修改或取消該筆回應。另可選擇該筆交易於T日 或T+1日申報鉅額系統。

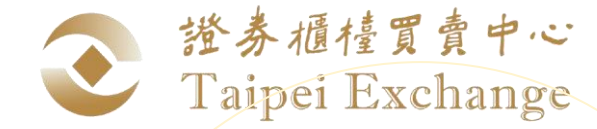

# 上櫃ETF鉅額詢價平台操作說明(9/11)

上櫃指數股票型基金受益憑證ETF鉅額詢價平台(ETFRFQ) 詢價方 · 回應方 · 合意價格揭示 · 檔案下載 · 系統維護 ·

## ▲ 合意價格揭示

| 單號    | ETF代號及簡稱         | 單位數  | 價格      | 時間                  |
|-------|------------------|------|---------|---------------------|
| N0001 | 00857C 永豐20美公債加掛 | 500  | 5566.00 | 2023/09/14 15:20:50 |
| N0002 | 00726B 國泰5Y+新興債  | 1000 | 33.60   | 2023/09/14 15:36:04 |
| N0003 | 00862B 中信投資級公司債  | 800  | 31.80   | 2023/09/14 15:36:12 |

當天平台上所有合意之價格及數量將會揭露在此頁面

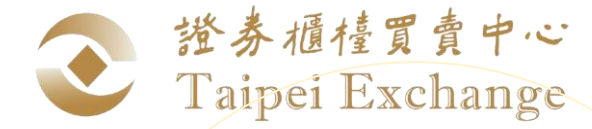

## 上櫃ETF鉅額詢價平台操作說明(10/11)

# ▶鉅額申報檔下載

選擇合意日期: 2023/11/17 ▼ ●單一買進委託檔(L11) ○單一賣出委託檔(L13)

下載csv

下載txt

鉅額申報檔下載,可提供給證券經紀商申報鉅額交易

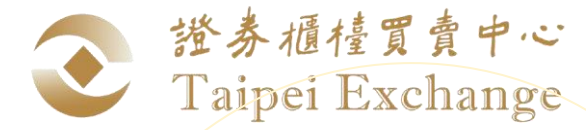

# 上櫃ETF鉅額詢價平台操作說明(11/11)

上櫃指數股票型基金受益憑證ETF鉅額詢價平台(ETFRFQ) 詢價方· 回應方· 合意價格揭示· 檔案下載· 系統維護·

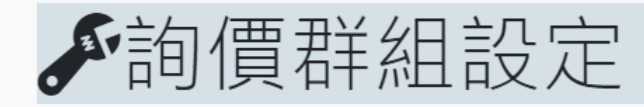

群組: 無任何資料 ➤ 新増群業

(
注理
参加
人

新增群組修改群組 删除群組

| 10 22 57 10 7 1 |               |
|-----------------|---------------|
| (1) 42          | 全選            |
| 参加 🔺            |               |
| WTYANG          |               |
| 参加三             | $\rightarrow$ |
| 國壽              |               |
| 台灣土地銀行          |               |
| 第一金銀行           | <u>_</u>      |
| 測試1             |               |
| -               |               |
| 微軟 🗸            | 全不選           |

在系統維護選項,提供使用者可自行設定詢價群組或是修改密碼

| ☞使用者密碼修改 |
|----------|

• 密碼中需包含英文大寫、小寫、數字、特殊符號四類中至少三類

使用者代號:

andy

已選參加人

#### 

」 請確認新密碼:

確認

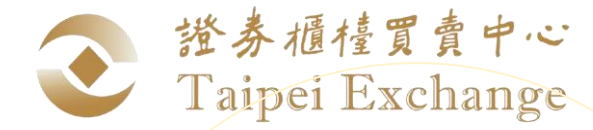

# 上櫃ETF鉅額詢價平台測試說明

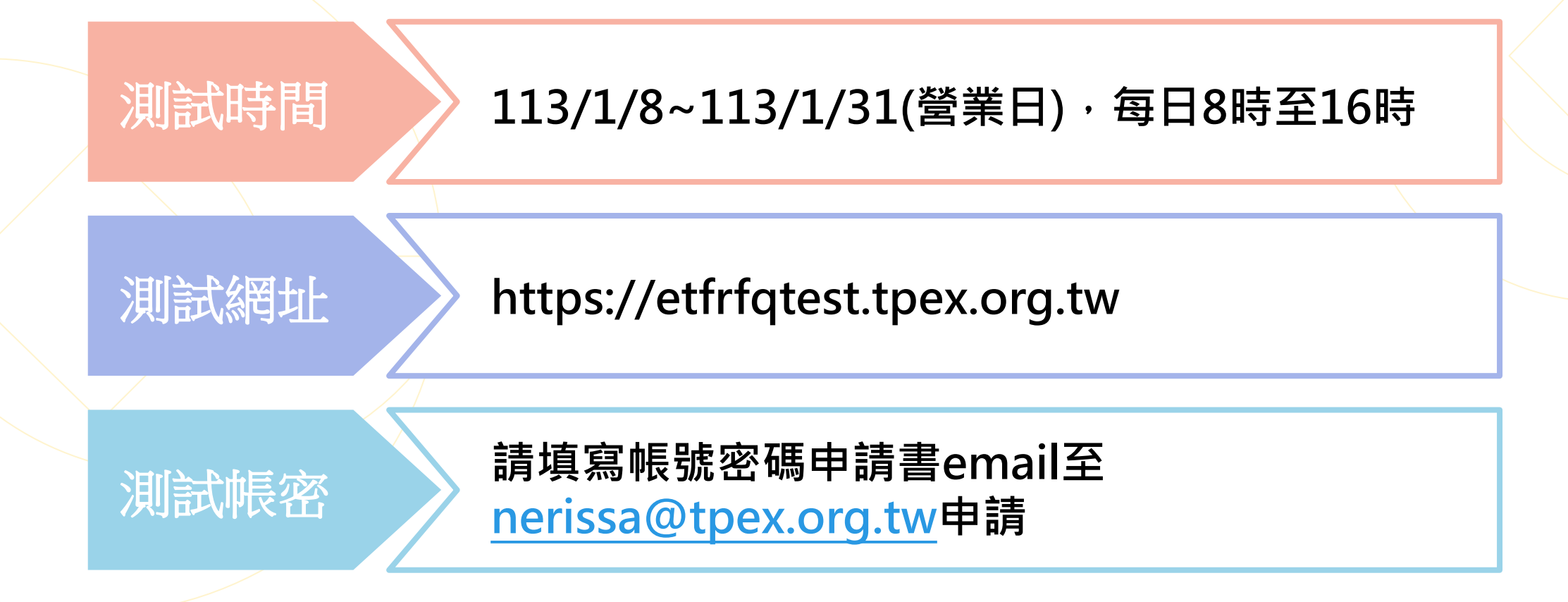

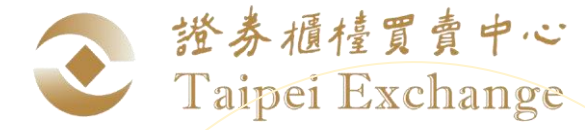

# 如何加入上櫃ETF鉅額詢價平台

## 與櫃買中心簽定契約

參加人使用財團法人中華民國證券 櫃檯買賣中心指數股票型基金受益 憑證鉅額詢價平台契約書

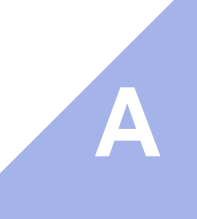

B

C

## 申請平台登入帳號

填寫<u>簽約參加人暨人員登記申請書</u>, 並蓋<mark>公司大小章</mark>後寄至櫃買中心債券 部申請

## 備妥手機及電子信箱

本平台使用兩階段OTP(One time password)登入,須備妥手機或電子信箱(可擇一),方可登入系統

## 登入上櫃ETF鉅額詢價平台

系統網址: https://etfrfq.tpex.org.tw/

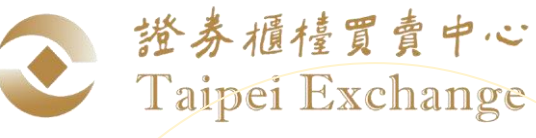

# 上櫃ETF鉅額詢價平台相關資訊查詢(1/2)

| <ul> <li>              登 泰 雅 佳 貫 査 中 ↔             Taipei Exchange          </li> <li>             đ 置 市 場 業 務 宣 導 網 站         </li> </ul> | 上櫃/興櫃公司/債券發行人專區 ▼ 發行人ESG ▼ 證券商/金融機構/投信專區 | □▼ 電腦資訊▼ 公文查詢▼              |
|----------------------------------------------------------------------------------------------------|------------------------------------------|-----------------------------|
| 電腦資訊 / 上櫃ETF鉅額詢價平台                                                                                                    |                                          | 宣導文件<br>上櫃股票交易系統            |
| 上櫃ETF鉅額詢價平台                                                                                                    | 櫃買中心業務宣導網站                               | 興櫃股票交易系統<br>債券交易系統          |
| 上櫃ETF鉅額詢價平台 相關文件                                                                                                    | 網址:https://dsp.tpex.org.tw/              | 衍生性商品交易系統                   |
| 上櫃ETF鉅額詢價平台網頁正式版 說明                                                                                                    |                                          | 衍生性商品交易資訊儲存庫<br>上櫃ETF鉅額詢價平台 |
| 壹、 使用環境說明:                                                                                                    |                                          | 行情傳輸系統                      |
| 1. 系統網址:https://etfrfq.tpex.org.tw/                                                                                                    |                                          | 資訊整合<br>主機共置(Co-Location)服務 |
| 貳、 使用環境說明:                                                                                                    |                                          | 資訊伺服器作業系統更新案                |

1. 建議使用Microsoft Edge或Google Chrome瀏覽器開啟詢價平台。

2. 本平台使用兩階段OTP(One time password)登入,須備妥手機或電子信箱(可擇一),方可登入系統。

#### 参、相關文件:

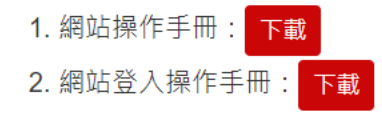

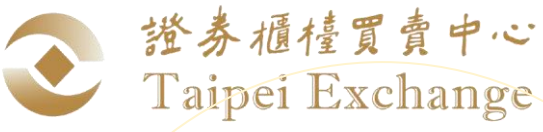

# 上櫃ETF鉅額詢價平台相關資訊查詢(2/2)

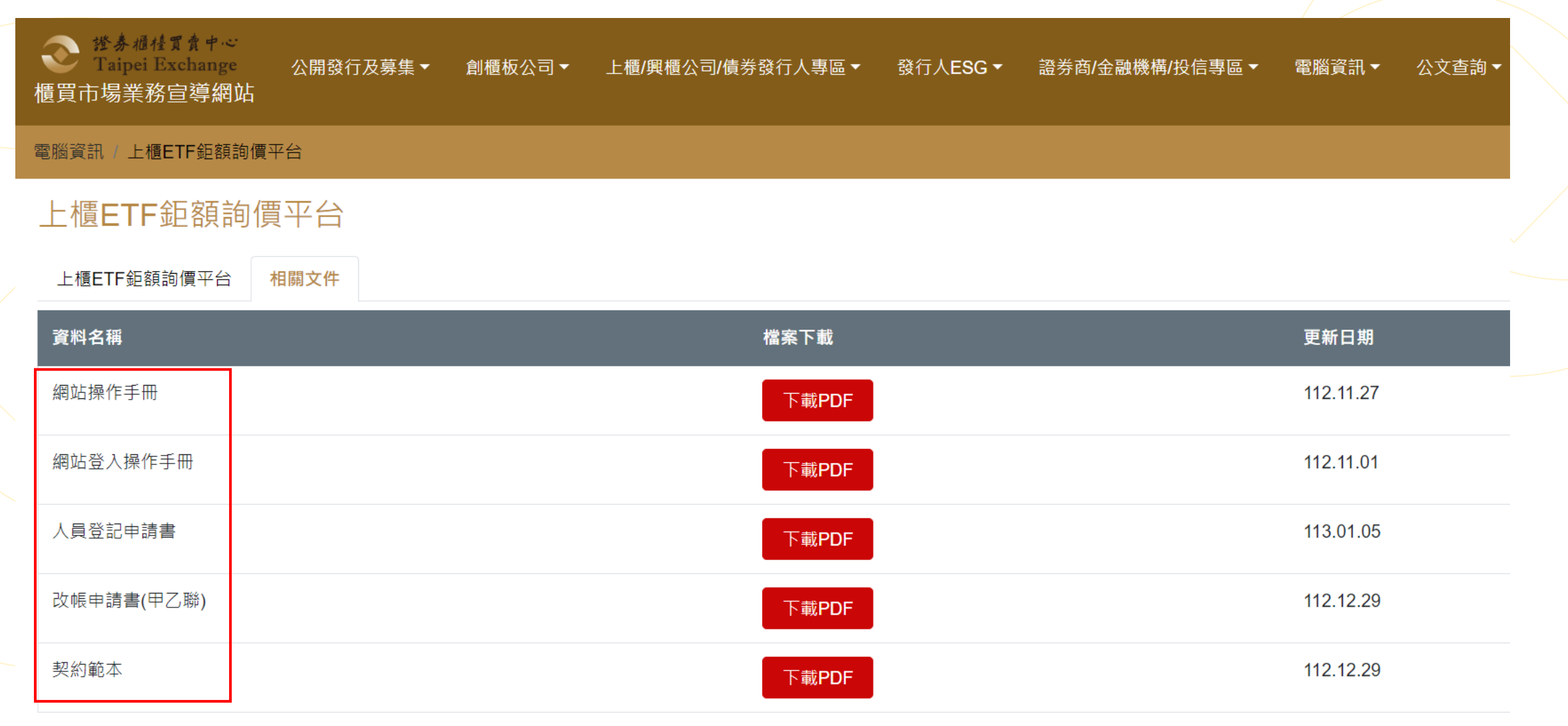

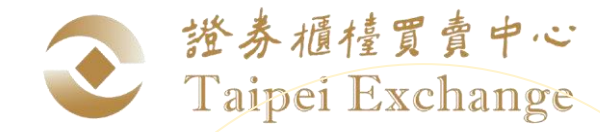

## 指數股票型基金受益憑證鉅額詢價平台作業辦法(1/2)

| 參加人資格及                                                                         |                                                   |                                                                                     |
|--------------------------------------------------------------------------------|---------------------------------------------------|-------------------------------------------------------------------------------------|
| 可詢價之有價證券種類                                                                     | 半百阳鯏規則                                            |                                                                                     |
| 第三條<br>本辦法所稱參加人,係指已與本中心 <mark>簽訂</mark> 「參<br>加指數股票型基金受益憑證鉅額詢價平台契約」            | 第五條<br>本平台之詢價及回                                   | 回應時間為上午八時至下午四時。                                                                     |
| 之 <b>專業機構投資人。</b><br>前項專業機構投資人係指境外結構型商品管理<br>規則第三條第三項第一款所稱之專業機構投資<br>人。<br>第四條 | 第六條<br>本平台詢價申報<br>上,以一千受益林<br>報買賣總金額達-<br>報買賣數量限制 | 買賣之數量 <mark>應達五百申報單位</mark> 以<br><sup>雚單位為一申報單位。但詢價申<br/>-千五百萬以上者,不受最低申<br/>。</sup> |
| 得於本平台詢價之有價證券為櫃檯買賣之 <mark>國內</mark><br>外債券成分指數股票型基金受益憑證。                        | 第七條<br>本平台之申報買賣<br>申報買賣價格之 <del>1</del>           | 臺價格‧以每受益權單位為準;<br>┼ <mark>降單位為一分</mark> 。                                           |

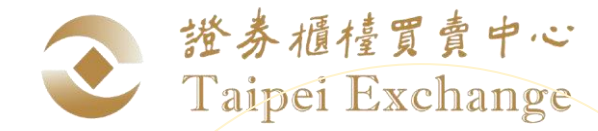

## 指數股票型基金受益憑證鉅額詢價平台作業辦法(1/2)

|                                                                                                    | 改帳作業                                                                                                    |
|----------------------------------------------------------------------------------------------------|----------------------------------------------------------------------------------------------------|
| <ul> <li>第八條</li> <li>本平台之詢價買賣或回應價格申報,應依本平台指定項</li> <li>目輸入。</li> <li>參加人使用本平台應依下列規定辦理詢價或回應價格:</li> </ul>                                                                                       | 第九條<br>參加人依前條合意者,得經他方同意後, <mark>於</mark><br>申報鉅額交易前,向本中心申報取消合意<br>(簡稱改帳)。                                        |
| <ul> <li>-、回價者得於收到詢價5分鐘內回應價格,超過5分鐘<br/>未回應或拒絕者,本平台逕行取消之。</li> <li>乙、詢價者對回價者所提供之買賣價格於5分鐘內接受<br/>即為合意;詢價者超過5分鐘未接受或拒絕者,本<br/>平台逕行取消之。詢價者未接受或拒絕前,回價者<br/>得於首次回應價格5分鐘內取消或修改其回應之買<br/>賣價格。</li> </ul> | 合意價格後須<br>申報鉅額交易<br>第十條<br>參加人雙方依第八條合意,應各別通知其證<br>券經紀商於約定日以配對交易方式申報鉅額<br>交易,並悉依本中心上櫃證券鉅額買賣辦法<br>辦理。但依第九條改帳者不在此限。 |

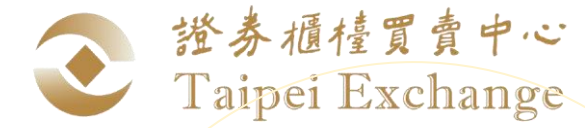

## 上櫃ETF鉅額詢價平台聯繫窗口

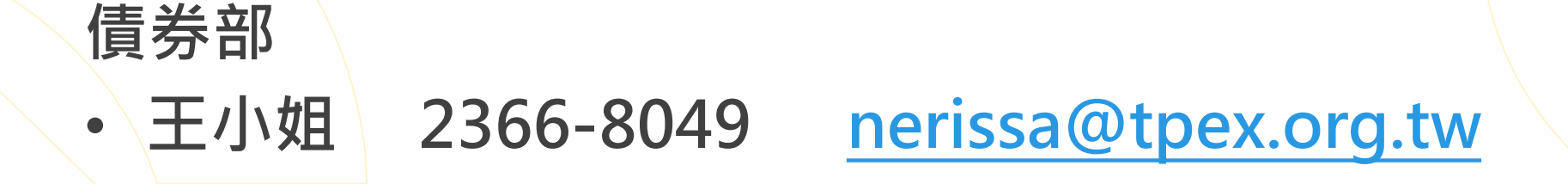

## 資訊部

- 楊小姐 2366-5935
- · 吳先生 2366-6149

wtyang@tpex.org.tw williamwu@tpex.org.tw

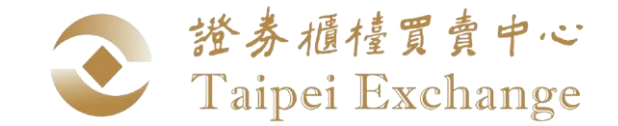

# Q&A

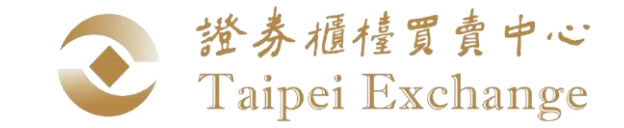

# THANK

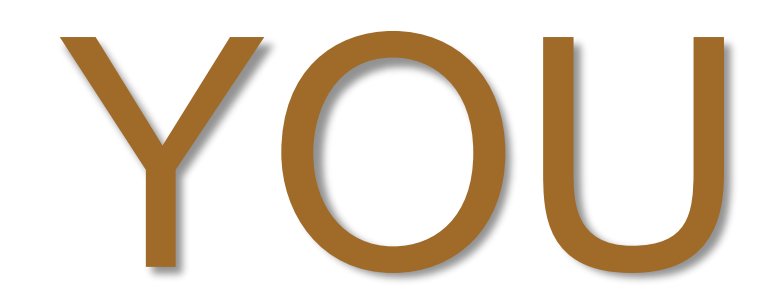

更多資訊請至櫃買中心網站 www.tpex.org.tw